## COMO PUBLICAR MAPAS EN EL SERVIDOR DE GICOGE

Debe tener instalado una versión de Cmaptools o descargarla de http://cmap.ihmc.us/

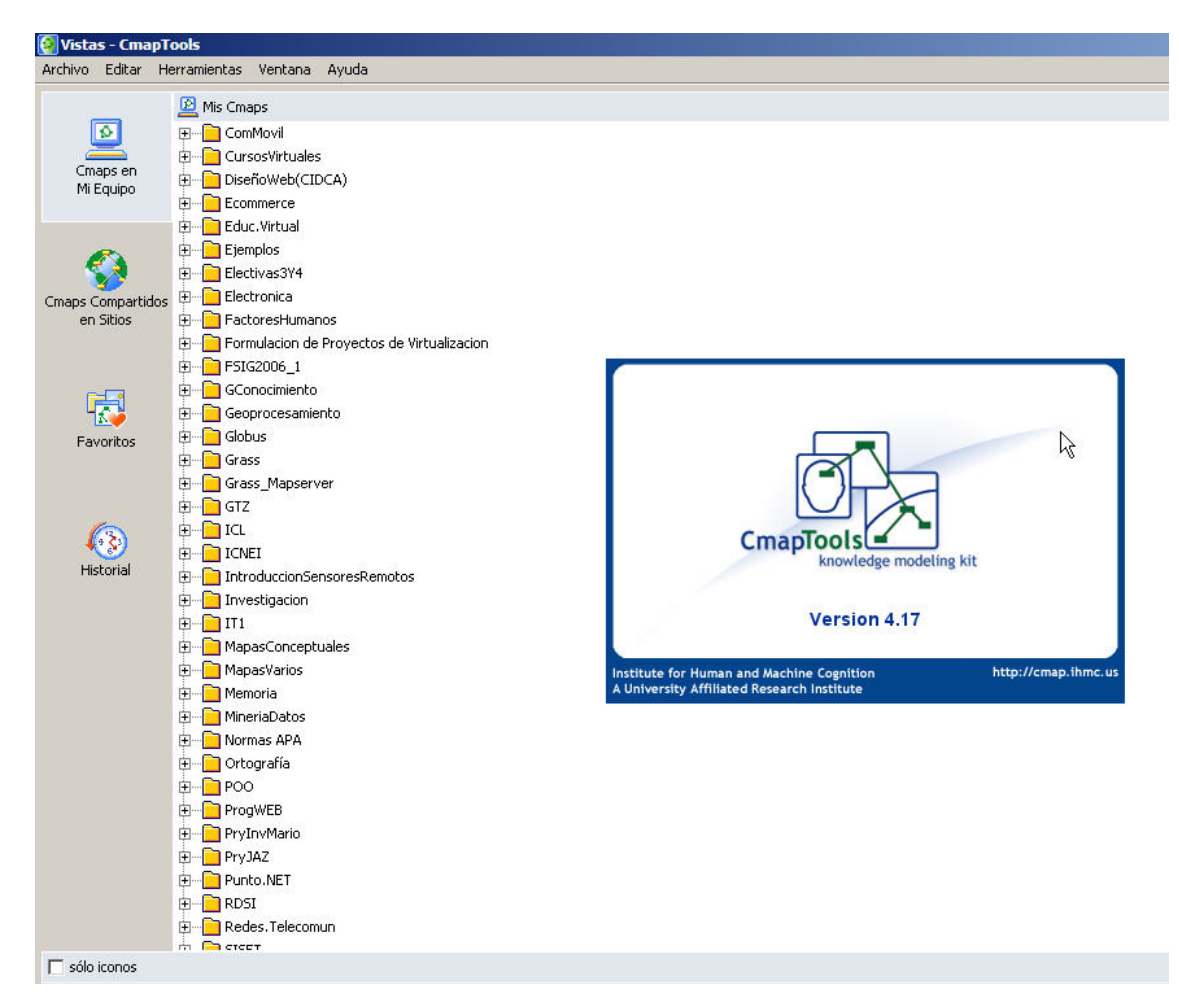

Debe realizar la conexión del servidor de mapas de GICOGE de la siguiente manera:

Seleccionar preferencias de la opción del menú Editar

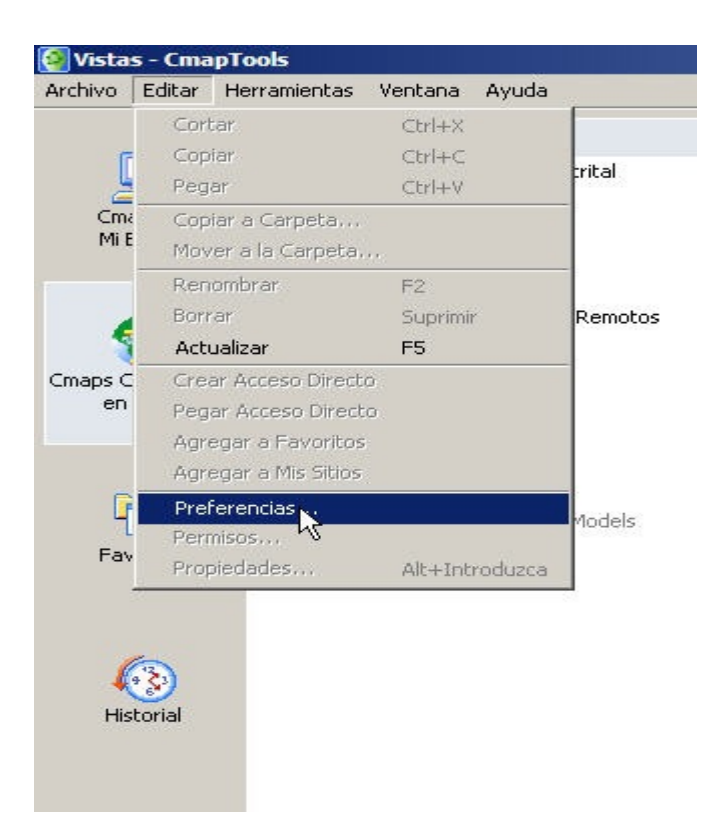

Seleccionar **Sitos y servidores**. Luego en agregar sitio privado se Digita la siguiente información: **Nombre del Host** gicoge.uditrital.edu.co **Puerto** 4447 **Puerto del Web Server** 8001.

| Mis Sitios 👻                                                                                                    |                                                                                             |                                                                                                    |
|----------------------------------------------------------------------------------------------------|---------------------------------------------------------------------------------------------|----------------------------------------------------------------------------------------------------|
| Cmaps en<br>Mi Equipo<br>Mi Equipo<br>Mi Equipo<br>Mi Equipo<br>Mi HMC Public Cmaps (2)<br>HMC Public Cmaps (3) | Editar Preferencias                                                                         |                                                                                                    |
|                                                                                                    | General                                                                                     | Sitios y Servidores                                                                                                    |
| maps Compartidos<br>en Sitios                                                                                   | Corrector Ortográfico<br>Sitios y Servidores<br>Directorio de Sitios<br>Listas de Discusión | CmapTools encuentra automáticamente los Sitios y Servidores disponibles en la misma Red de Área<br>Local o que hayan sido registrados en un Directorio de Sitios. Un Sitio o Servidor que no sea<br>encontrado automáticamente puede ser localizado si se proporciona su Dirección de Internet y sus<br>puertos. |
|                                                                                                    |                                                                                             | Agregar Sitio Privado                                                                                                    |
| Favoritos                                                                                                    |                                                                                             | Nombre del host en Internet: gicoge.udistrital.edu.co 80 80 80 80 80 80 80 80 80 80 80 80 80                                                                                                    |
| Historial                                                                                                    |                                                                                             | Puerto del Web Server: 8001                                                                                                    |
|                                                                                                    | l '                                                                                         | Otras opciones<br>Mostrar Sitios que pertenecen al grupo(s) "cmapdp,public" .<br>Revisar por Sitios nuevos cada 30 minutos                                                                                                    |
|                                                                                                    |                                                                                             | Actualizar estado de los Sitios cada 10 minutos                                                                                                    |
|                                                                                                    |                                                                                             | Configuración de Seguridad Reestablecer valores predeterminados                                                                                                    |
|                                                                                                    | 1                                                                                           |                                                                                                    |

Si todo está bien debe aparecer de la siguiente forma:

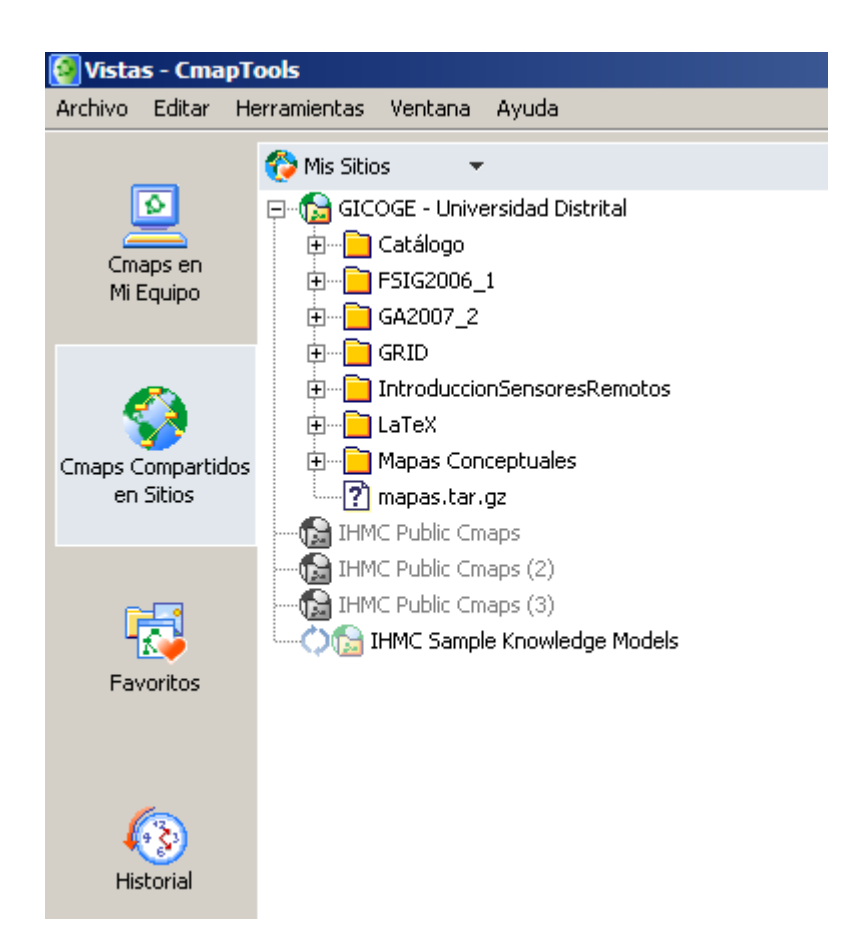

Para el curso de **GeoprocesamientoAvanzado20082** se creó una carpeta con este nombre y un usuario (**estgeoavanzado**) con password (**geo**) para que cada estudiante cree su subcarpeta y pueda crear o publicar en esta sus mapas conceptuales.

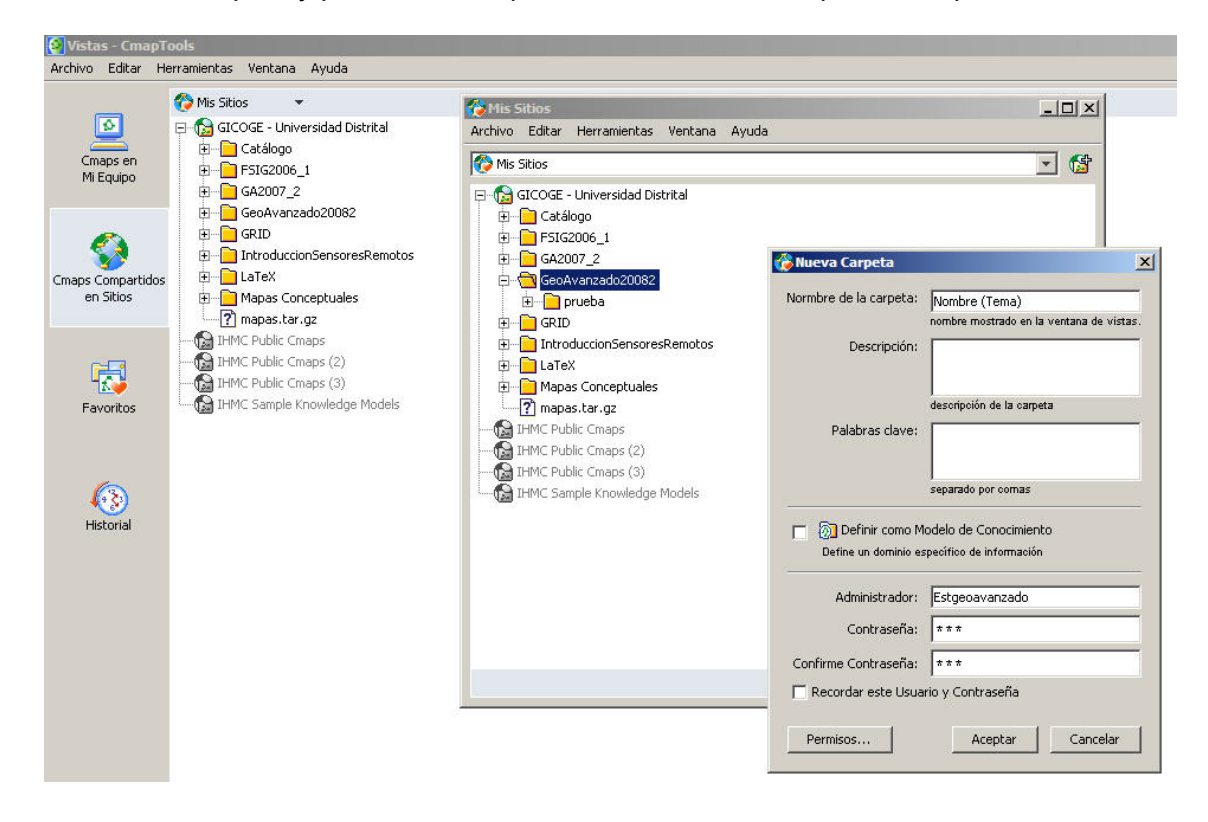

Para crear la subcarpeta se debe seleccionar la carpeta **GeoAvanzado20082** y presionar el botón derecho del mouse y activar nuevo. Una vez creada la carpeta pueden seleccionarla y crear el mapa dentro de ella.

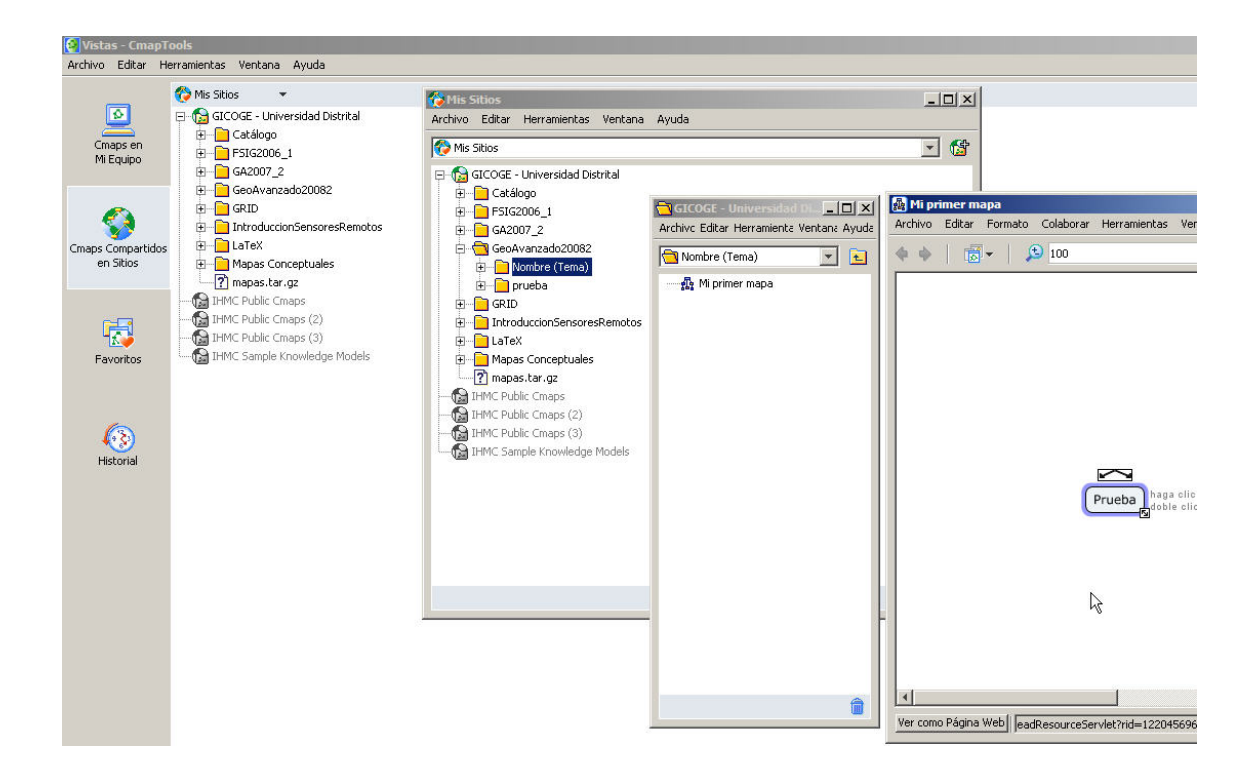